Processor Selection Guide for IBM System z

# zPSG User's Guide for IBM ODM Decision Server

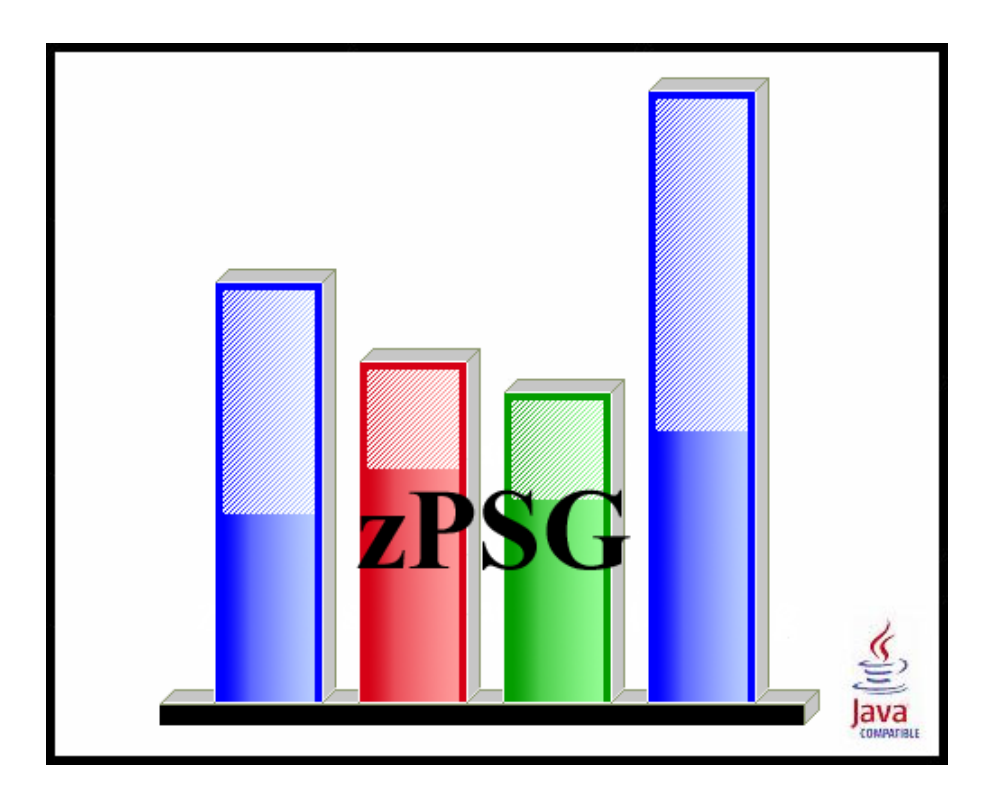

© IBM Corporation – 2004, 2014

Version 5.9b zPSG ODM UG V59b 2014c01.doc June 27, 2014

#### The following are trademarks of the International Business Machines Corporation in the United States and/or other countries.

Multiprise\* CICS\* DB2\* e-business logo\* Enterprise Storage Server IBM\* IBM ^ IBM logo\* IBM System z9 IMS LSPR IBM System z10 IBM zEnterprise 196 (z196) IBM zEnterprise EC12 (zEC12) Parallel Sysplex\* RMF S/390\* WebSphere\* VSE/ESA VM/ESA\* z/VSE z/VSE z/OS\* z/VM\* zSeries IBM System z\* IBM zEnterprise System IBM zEnterprise 114 (z114) IBM zEnterprise BC12 (zBC12)

\* Registered trademarks of IBM Corporation

#### The following are trademarks or registered trademarks of other companies.

Linux is a registered trademark of Linus Torvalds.

Java and all Java-related trademarks and logos are trademarks of Sun Microsystems, Inc., in the United States and other countries

Microsoft, Windows 7, Vista, Windows XP, and Windows 2000 are registered trademarks of Microsoft Corporation.

InstallShield 2011 Premier Edition is a registered trademark of Flexera Software, Incorporated.

All other products may be trademarks or registered trademarks of their respective companies.

# **ODM Decision Server**

## z/OS and Linux

This tool provides estimates of System z processor capacity for IBM Operational Decision Manager (ODM) Decision Server using business rules and events runtime components along with IBM Business Rules for z/OS.

See the <u>ODM Glossary of Terms</u> for a definition of terms used in describing ODM applications.

ODM, a combined business rules and events management platform, provides comprehensive automation and governance of operational decisions that control the actions of critical business applications. This offering provides multiple business rule execution choices for z/OS customers, including a new business rule deployment option for Enterprise COBOL batch applications which can run stand-alone or hosted within a CICS® 4.x region.

ODM and IBM Business Rules for z/OS enable organizations in virtually every industry to improve the quality of transaction and process-related decisions that are made repeatedly within mainframe applications, determining the appropriate course of action for each customer, partner, and internal interaction:

- Automate, govern, and improve operational decision-making across applications for better business outcomes
- Make more profitable decisions with real-time detection of opportunities and risks
- Easily, safely, and reliably implement changes in order to meet new market demands or policy requirements

The ability to effectively automate decision making within and across operational systems is imperative for maximizing organizational efficiency, increasing employee productivity, and improving the quality of actions that are made repeatedly in the course of the business day. In many cases, making the best decision at a given moment requires an understanding of a number of different factors, including:

- Business policies
- Internal and external requirements
- Organizational best practices
- Interactions taking place over time and across the enterprise

ODM addresses decision automation challenges by enabling organizations to build highly flexible, adaptable solutions that can detect and react to data patterns as they occur within a specified time period, and then provide the appropriate decision response to transactional and process-oriented applications. The offering is built on IBM's market-leading business rules management technology (WebSphere ILOG® Business Rule Management System), enhanced with IBM's capabilities for detecting time-based events in order to drive more responsive actions to business opportunities or risk conditions (WebSphere Business Events). ODM consists of two orderable products, which together form a comprehensive platform for the management and execution of business rules and business events:

- IBM Decision Center Provides an integrated repository and management components for line-of-business subject matter experts to directly participate in the governance of business rule and business event-based decision logic. Through the capabilities of IBM Decision Center, business and IT functions can work collaboratively, aligning the entire organization in the implementation of automated decisions and accelerating the maintenance life cycle as they evolve based on new external and internal requirements.
- IBM Decision Server Provides the runtime components to automate event and rule-based decision logic on mainframe systems, enabling the detection of actionable business situations and the response of precise decisions based on the specific context of an interaction. With IBM Decision Server, organizations can monitor a business network to discover and take action on event-based data patterns, and then process this information against hundreds or even thousands of business rules in order to determine how to respond within both front-end and back-end systems. IBM Decision Server provides specific runtimes designed to handle the unique aspects of business rule and business event execution. For business rule execution, three separate runtime options are provided, allowing development teams to choose a deployment strategy that best fits their mainframe applications and architecture.

IBM Decision Server provides specific runtimes designed to handle the unique aspects of business rule and business event execution. For business rule execution, three separate runtime options are provided, allowing development teams to choose a deployment strategy that best fits their mainframe applications and architecture.

A separate product offering, IBM Business Rules for z/OS, provides the same business rule execution capabilities that are packaged within Decision Server for z/OS to improve automation and maintainability of rule-based decision logic. Business Rules for z/OS, V8.5.1 provides the business-rules-specific, run-time components of Decision Server, for applications that are focused on decision automation and do not require event-based data pattern detection. Three, different rule execution options are provided by allowing development teams to build business rule solutions that meet the specific needs of their mainframe applications and architecture.

ODM enables the creation of applications to intelligently automate a wide range of decisions. Some examples of these kinds of decision management applications include:

- Product and promotional offers
- Eligibility and pricing determinations
- Case and customer prioritizations
- Risk assessments and fraud determinations

ODM provides the ability to adapt quickly to changing conditions, align across business and IT, and act with precision and reliability.

## How To Do a ODM Decision Server Sizing

When you select ODM Decision Server Rules or ODM Decision Server Events sizing support from the *Product Selection* window to begin a new sizing, the <u>ODM Decision</u> <u>Server Rules Application Definition</u> or the <u>ODM Decision Server Events Application</u> <u>Definition</u> input screen is presented.

The general approach to sizing ODM Decision Server Rules applications on System z is to define up to four transactions that best represent the customer's application. Provide the average rule invocations/sec transaction rate during a peak interval and select one of the following types for each transaction defined:

- 1. zRES Standalone
- 2. CICS with Imbedded zRES
- 3. CICS with Standalone zRES
- 4. Rules for Cobol (deprecated)
- 5. RES on WAS-WOLA
- 6. RES on WAS

Note: For Linux, only RES on WAS is supported.

In addition to the average transaction rate and transaction type, you also need to select the Rule Set Size from the drop down list that best represents the customers rule set. For transactions using RES on WAS, you will also need to specify the Execution Mode, XOM, and Trace options that best represent the customers application. For zRES Standalone, CICS with Imbedded zRES, and CICS with Standalone zRES you also need to specify the copybook size (KB). Default values are provided for each of these input fields.

The general approach to sizing ODM Decision Server Events applications on System z is to select one or more of the pre-defined transactions that best represent the customer's application. Refer to <u>Events Transaction Descriptions</u> for a description of the pre-defined transactions that can be included in a sizing. Provide the average events per second transaction rate during a peak interval for each transaction that will be included in the sizing. In addition to the average transaction rate, you will also need to select a value for Events per Action, Connector, and Durability value from the drop-down list. Default values are provided for each of these input fields.

The usual span of time for a peak interval is 15 minutes. You should specify the average transactions per second rate for that interval. Note that if you have statistics for the average transaction rate for prime shift or for a day or week, you might want to apply a peak-to-average multiplier factor to averages for long periods of time to arrive at an average rate for a 15 minute interval.

To see results, click on the <u>Summary Report</u>, <u>CPU Utilization</u> or <u>Transaction Rate</u> buttons in the <u>Reports and Capacity Projections</u> section of the window.

The application window images shown in this user guide have been provided as a representation of the windows the user will see when using **zPSG** but there may be minor differences from the current version of **zPSG**, such as version numbers and dates.

## **Events Transaction Descriptions**

**1 Simple Rule -** This scenario checks if a value in the event message matches certain values. It does not use a context ID.

**Complex Occurrence Of -** A complex rule is always evaluated to check if the current event has occurred before. If it has, and if a certain value appears in the event XML, then an action is triggered.

**Scenario 1 -** This scenario identifies customers who repeatedly exceed their credit limit. The test uses javascript and database calls to augment events. 1 in eventsPerAction events are processed by simple event rules. 1 in eventsPerAction events generate a synthetic event, which is processed by a complex event rule which always generates an action. Use this Scenario if mainly simple event rules are used with a smaller proportion of complex rules

**Scenario 2 -** This scenario identifies customers who have repeatedly missed payments on their credit card, overdraft and loan (all separate events). All event rules are complex (i.e. have a dependency on previous events). The test uses multiple event types, javascript, database augmentation, and synthetic events. Use this scenario if mainly complex event rules are required.

**Scenario 2 CSBO -** This scenario identifies customers who have repeatedly missed payments on their credit card, overdraft and loan (all separate events). An additional check is made to see if the total of all missed payments exceeds a given threshold; this information is stored in CSBOs. The test uses multiple event types and a combination of complex rules, CSBOs, javascript, database augmentation and synthetic events. Use this scenario if mainly complex event rules, with CSBOs are required.

**Scenario 3 (Rules) -** This scenario identifies customers who are eligible for a discount as part of a new marketing campaign. The campaign targets customers who are requesting an insurance quote for a second time, having previously requested a quote without purchasing. Decision Server Events identifies customers who have requested an insurance quote and then calls Decision Server Rules to determine the level of discount that should be applied for this customer. If a discount is applicable and this is the second time the customer has requested a quote then Decision Server Events will send an action to notify the customer that they will receive a special discount if they purchase insurance within 24 hours. This Scenario should be used if integration with Decision Server Rules is required. Note the sizing only accounts for the Events portion of the workload - so this should be combined with a Web Services sizing for the Rules portion.

**Large Event -** The event processing for this scenario is identical to <u>1 Simple Rule</u>. The only difference is that the event message has many fields (~150), and is about 10Kb in size. It does not use a context ID.

### Linux under z/VM

| 🖬 zPSG - Linux under z/VM                                                                                                    |  |
|----------------------------------------------------------------------------------------------------|--|
|                                                                                                    |  |
| Define z/VM Environment                                                                                                    |  |
| Define z/VM environment or user defined z/VM cost factor.<br>If both are entered, only the user defined z/VM cost factor will be used. |  |
| z/VM Environment                                                                                                    |  |
| Number of Linux guests being sized 1                                                                                                   |  |
| Average number of virtual CPs per guest 1.0                                                                                            |  |
| Default                                                                                                    |  |
| User Defined z//M Cost Factor                                                                                                    |  |
| Cost Factor 0.0 %                                                                                                    |  |
| Default                                                                                                    |  |
| Return Cancel Default All                                                                                                    |  |
| Define z/VM environment.                                                                                                    |  |

This window is displayed when the <u>Linux deployed as a guest under z/VM</u> button is clicked on the primary definition window for the application being sized.

When Linux is deployed as guest under z/VM the CPU capacity requirement for the workload increases based on a number of factors including the workload characteristics, number of Linux guests being sized, and the average number of virtual CPs assigned to each guest.

The user can define the z/VM environment and let the tool estimate the z/VM cost factor or they can specify the user defined z/VM cost factor. When both are entered, the user defined z/VM cost factor will be used to calculate the capacity requirement with z/VM.

#### z/VM Environment

#### Number of Linux guests being sized

This field is automatically assigned based on the number of guests being sized. When sizing a single application the value will always be 1. This number varies in an aggregation sizing based on the number of applications assigned to the concurrency set being sized. This field is display only and can't be changed by the user.

#### Average number of virtual CPs per guest

Average number of virtual CPs assigned to guest(s) being sized. Default value is 1.

#### User Defined z/VM Cost Factor

#### Cost Factor

User defined z/VM cost factor specified as a percentage. Default value is 0.0%

Note: When Linux is deployed as a single guest under z/VM and the number of virtual CPs is equal to the number of real CPs, you should increase the CPU capacity requirement by 9%.

#### Push Buttons

Click the **<u>Return</u>** button to return to the calling window.

Click the **Default All** button to set all the values on this window to the default setting.

Click the **<u>Cancel</u>** button to return to the calling window without saving any changes.

When Linux is deployed under z/VM with multiple guests involved, a detailed z/VM sizing should be done using the zVM-Planner tool, described on the next page. The capacity requirement for each Linux guest, determined from zPSG, will be needed as an input metric. For sizing Linux guests with workload environments that are not yet supported in zPSG, contact Techline for sizing assistance.

**zPSG** application sizings are generally done for peak period activity. When many Linux guests are active under a single z/VM image, it is likely that the individual guest peaks do not occur at the same time. Therefore an opportunity exists for complementary peaks, thus lessening the overall z/VM capacity requirement. The **zVM-Planner** tool can help with this assessment.

You can also request sizing assistance for z/VM from Techline, using the appropriate URL:

For IBMers:

http://w3.ibm.com/support/techline/tskms/kms\_content/PRS2881\_migrated.html

For BPs: <u>http://www.ibm.com/partnerworld/techline</u>

#### z/VM Planner for Linux Guests on IBM System z Processors

**zVM-Planner** is a PC-based productivity tool under Windows XP or Vista, designed to provide capacity planning insight for IBM System z processors running various Linux applications as guests under z/VM. Capacity results are based on analysis of a variety of benchmarks, both Linux native and Linux under z/VM. The tool is generic concerning software release levels, generally applying to z/VM v5.1 and later.

**zVM-Planner** input consists primarily of VM guest definitions and capacity requirements for each intended Linux application (a variety of Linux applications are supported). The expected capacity requirement for each Linux guest (a required input) can usually be obtained using the companion **zPSG** sizing tool or Techline assistance. The combined guest capacity requirement is then determined for optimally complementary peaks and for totally concurrent peaks. The degree of peak concurrency is user-selectable between these values. The resulting capacity requirement is combined with that of VM to support the entire complement of guests. Another companion tool, **zPCR**, can then be used to identify a processor and partition that can accommodate the VM image. All capacity values must be relative to a Reference-CPU setting that is common for all tools involved.

For scenarios where new Linux guests are to be added to an existing VM image, a **zVM-Planner** model of the existing VM guest configuration should first be built. The new Linux guests can then be added to determine to overall VM capacity requirement.

For scenarios where a VM image is to be added to an existing host processor, a **zPCR** model of the existing LPAR configuration should first be built. A partition that can deliver the capacity required by the VM image can then be added. **zPCR** can help assess any processor upgrade that may be necessary to accommodate the VM image.

Several guest metrics are available to help balance how the overall capacity will be distributed, including the number of VCPs (virtual CPs), and Share and Capping assignments.

Results are presented in tables and graphs that can be captured for documentation purposes. **zVM-Planner** studies can be saved for future reference. Both a User's Guide and integrated context sensitive help are included.

**IBM employees** can obtain **zVM-Planner** and other CPS tools via the Intranet w3.ibm.com/support/americas/wsc/cpsproducts.html

**IBM Business-Partners** can obtain **zVM-Planner** and other CPS tools via the Internet <u>https://www.ibm.com/partnerworld/wps/servlet/mem/ContentHandler/tech\_PRS1762</u>

For questions concerning CPS tools, contact Capacity Planning Support:

- Lotus Notes: <u>CPS PC Tools/Gaithersburg/IBM@IBMUS</u>
- E-mail: <u>cpstools@us.ibm.com</u>

## **ODM Decision Server Rules Application Definition**

| in zP   | SG - ODM A               | pplication Definitio      | n [untitled]                                          |                         |                 |                          |      |            |       |              |   |                            |
|---------|--------------------------|---------------------------|-------------------------------------------------------|-------------------------|-----------------|--------------------------|------|------------|-------|--------------|---|----------------------------|
| File I  | Help                     |                           |                                                       |                         |                 |                          |      |            |       |              |   |                            |
| 0       | Ż.                       |                           |                                                       |                         |                 |                          |      |            |       |              |   |                            |
|         |                          |                           |                                                       | IBM Syste               | m z Processor S | Sizing                   |      |            |       |              |   |                            |
|         |                          |                           | ODM De                                                | ecision Se              | erver Rules     | 8.5.1 on a               | z/OS | \$         |       |              |   |                            |
| Custo   | mer :                    |                           |                                                       |                         | Application na  | ime :                    |      |            |       |              |   |                            |
| Trar    | nsaction Descri          | ptions                    |                                                       |                         |                 |                          |      |            |       |              |   |                            |
|         |                          |                           |                                                       |                         |                 |                          | RES  | S on WA    | \S or | lly          |   |                            |
|         | Trans<br><u>Rate/sec</u> | <u>Type</u>               | <u> </u>                                              | Rule Set<br><u>Size</u> |                 | Execution<br><u>Mode</u> |      | <u>хом</u> |       | <u>Trace</u> |   | Copybook<br><u>Size(k)</u> |
| 1:      | 0.00                     | zRES Standalone           | •                                                     | Very small (3           | 00 rules) 🛛 🔻   | OLOA                     | •    | Java       | -     | None         | • | 1 🔻                        |
| 2:      | 0.00                     | CICS with Imbedded        | d zRES 🔻                                              | Very small (3           | 00 rules) 🛛 🔻   | OLOA                     | •    | Java       | -     | None         | • | 1 🔻                        |
| 3:      | 0.00                     | CICS with Standalor       | ne zRES 🔻                                             | Very small (3           | 00 rules) 🛛 🔻   | OLOA                     | •    | Java       | -     | None         | • | 1 🔻                        |
| 4:      | 0.00                     | RES on WAS                |                                                       | Very small (3           | 00 rules) 🛛 🔻   | POJO                     | •    | Java       | •     | None         | • | 1 🔻                        |
|         | Reports a                | nd Capacity Projections   | s                                                     | he average tran         |                 |                          |      |            |       |              |   |                            |
|         | CPUU                     | Itilization to s<br>to su | naracterizing tr<br>support peak t<br>ipport within S | transaction rate        | 90.0 %          |                          |      |            |       |              |   |                            |
|         | Return                   | Reference-CPU             | Add to Aggr                                           | regation                |                 |                          |      |            |       |              |   |                            |
| Enter t | ransaction infor         | mation.                   |                                                       |                         |                 | _                        |      | _          |       | _            |   |                            |

This window is displayed when the <u>PSG</u> button is clicked on the *Product Selection* window when **ODM Decision Server Rules** has been selected for z/OS or Linux (the example used here is for z/OS).

Note: A transaction rate greater than zero must be specified for at least one transaction to get a sizing estimate.

#### **Description of Input Fields**

#### <u>Menu bar</u>

| File |                         |                                                                                                    |
|------|-------------------------|----------------------------------------------------------------------------------------------------|
|      | New                     | Start a new study. Sets all fields to initialization values.                                                       |
|      | Load                    | Load a previously saved study                                                                                      |
|      | Save                    | Save the current study                                                                                             |
|      | Save as                 | Save the current study as a new file                                                                               |
|      | <b>Exit</b><br>(Ctrl-E) | Exit window and return to the <b>Product Selection</b> window                                                      |
|      | Exit zPSG               | Terminate <b>zPSG</b> execution (Ctrl-Q). Exit zPSG can also be invoked from the Exit zPSG button on the tool bar. |
| Help | )                       |                                                                                                    |
|      |                         |                                                                                                    |

| Context Help (F1) | Help for this window |
|-------------------|----------------------|
| About zPSG        | Product information  |

#### <u>Toolbar</u>

**<u>?</u> button** Click this button to go to Help for this window.

**Exit zPSG button** Click this button to terminate **zPSG** execution.

#### <u>Customer =</u>

Input field, for documentation purposes, not required. If you want to save a copy of the sizing estimate, you can use this field to document which sizing it is.

#### Application name =

Input field, for documentation purposes, not required.

If you want to save a copy of the sizing estimate, you can use this field to document which sizing it is.

## **Rules Input Fields and Buttons**

#### Transaction Rate/sec

Specify a transaction rate per second value for each of the transactions that should be included in the sizing. Specify a value of zero if the transaction should not be included in the sizing. The default value for each of the transactions is zero.

#### Туре

Specify one of the six Decision Server implementation types. Click on the drop-down icon at the right of the Type Option selection to choose one of the following options:

- 1. zRES Standalone
- 2. CICS with Imbedded zRES
- 3. CICS with Standalone zRES
- 4. Rules for Cobol
- 5. RES on WAS-WOLA
- 6. RES on WAS

Note: For Linux, only RES on WAS is supported

#### Rule Set Size

Click on the drop-down icon to choose one of the following options:

- 1. Very small (300 rules)
- 2. Small (500 rules)
- 3. Small X2 (1000 rules)
- 4. Medium (2912 rules)
- 5. Medium X2 (5824 rules)
- 6. Large (8736 rules)
- 7. Very Large (11648 rules)
- 8. Extra Large (14560 rules)

Note: The next 4 input fields are applicable based on type selection.

#### **Execution Mode**

Click on the drop-down icon to choose one of the following options:

- 1. POJO
- 2. Web Services

The default value is POJO.

## ХОМ

This option is applicable only when "POJO" Execution Mode is selected. Click on the drop-down icon to choose one of the following options:

- 1. Java
- 2. XML

The default value is Java.

#### Trace

This option is applicable only when "POJO" Execution Mode is selected.

Click on the drop-down icon to choose one of the following options:

- 1. Full
- 2. None

The default value is None.

#### Copybook size(k)

This option is applicable only when one of the following Types is selected.

- 1. zRES Standalone
- 2. CICS with Imbedded zRES
- 3. CICS with Standalone zRES

Click on the drop-down icon to select a Copybook size which has ranges from 1 to 100(K). Default value is 1(K).

## **Rules Reports and Capacity Projections**

This section provides buttons to view output windows with summary reports and capacity projections.

#### Summary Report button

Click this button to view a summary of the input assumptions for the sizing and a breakdown of the CPU/transaction among the transaction types included in the sizing.

#### CPU Utilization button

Click this button to see an output window with estimates of processor utilization for all System z processors supported in zPSG.

#### Transaction Rate button

Click this button to see an output window with estimates of transaction rates that can be supported on all System z processors supported in zPSG. You can also see the transaction rates that can be supported within a Saturation Design Point (SDP) specified for the processors.

#### <u>SDP %</u>

#### Description

Input field, numeric, valid range is 1 to 100.

SDP stands for Saturation Design Point. This is a classic capacity planning concept which allows you to examine the amount of workload than can be supported in less than the full capacity of the processor model. It applies to the Transaction Rate output window and enables you to determine how much work can fit into a processor that is already being used for other applications.

#### Default

The default is 90%.

#### Return button

Click this button to return to the *Product Selection* window.

#### Reference-CPU button

Click this button to go to a window to change the System z processor used as a basis for capacity ratings. See the Reference-CPU section in the zPSG User's Guide for information about this setting.

| 🖬 zPSG - WODMEvents Application Definition [untitled] |                   |                         |            |                   |
|-------------------------------------------------------|-------------------|-------------------------|------------|-------------------|
| File Help                                             |                   |                         |            |                   |
| 😮 k                                                   |                   |                         |            |                   |
|                                                       | IBM Sy            | stem z Processor Sizing |            |                   |
| W                                                     | ODM Decision      | n Server Events 8       | .0 on z/OS |                   |
| Customer :                                            |                   | Application name :      |            |                   |
| Transaction Descriptions                              |                   |                         |            |                   |
|                                                       | Events<br>per/sec | Events<br>per/action    | Connector  | <u>Durability</u> |
| 1. 1 Simple Rule                                      | 0.00              | 1 💌                     | None 🖌     | Non-Durable       |
| 2. Complex: Occurrence of                             | 0.00              | 1 💌                     | None 💌     | Non-Durable       |
| 3. Scenario 1                                         | 0.00              | 1 💌                     | None 💌     | Non-Durable       |
| 4. Scenario 2                                         | 0.00              | 1 💌                     | None 💌     | Non-Durable       |
| 5. Scenario 2 CSBO                                    | 0.00              | 1 💌                     | None 💌     | Non-Durable       |
| 6. Scenario 3 (Rules)                                 | 0.00              | 1 💌                     | None 💌     | Non-Durable       |
| 7. Large Event                                        | 0.00              | 1 💌                     | None 🖌     | Non-Durable       |
| Reports and Capacity Projections                      |                   |                         |            |                   |
| Summary Report characterizing the average transaction |                   |                         |            |                   |
| CPU Utilization to support peak transaction rate      |                   |                         |            |                   |
| Transaction Rate support within SDP of 90.0 %         |                   |                         |            |                   |
| Return Reference-CPU Add to Aggregation               |                   |                         |            |                   |
| Enter transaction information.                        |                   |                         |            |                   |

## **ODM Decision Server Events Application Definition**

This window is displayed when the <u>PSG</u> button is clicked on the *Product Selection* window when **ODM Decision Server Events** has been selected for z/OS or Linux (the example used here is for z/OS).

# Note: An events rate greater than zero must be specified for at least one transaction to get a sizing estimate.

#### **Description of Input Fields**

#### Menu bar

| File |                  |                                                                                                    |
|------|------------------|----------------------------------------------------------------------------------------------------|
|      | New              | Start a new study. Sets all fields to initialization values.                                                       |
|      | Load             | Load a previously saved study                                                                                      |
|      | Save             | Save the current study                                                                                             |
|      | Save as          | Save the current study as a new file                                                                               |
|      | Exit<br>(Ctrl-E) | Exit window and return to the <b>Product Selection</b> window                                                      |
|      | Exit zPSG        | Terminate <b>zPSG</b> execution (Ctrl-Q). Exit zPSG can also be invoked from the Exit zPSG button on the tool bar. |
| Help | )                |                                                                                                    |
|      |                  |                                                                                                    |

# Heli

| Context Help (F1) | Help for this window |
|-------------------|----------------------|
| About zPSG        | Product information  |

#### <u>Toolbar</u>

Click this button to go to Help for this window. ? button

**Exit zPSG button** Click this button to terminate **zPSG** execution.

#### <u>Customer =</u>

Input field, for documentation purposes, not required. If you want to save a copy of the sizing estimate, you can use this field to document which sizing it is.

#### Application name =

Input field, for documentation purposes, not required.

If you want to save a copy of the sizing estimate, you can use this field to document which sizing it is.

## **Events Input Fields and Buttons**

#### **Events Rate/sec**

Specify an events rate per second value for each of the transactions that should be included in the sizing. Specify a value of zero if the transaction should not be included in the sizing. The default value for each of the transactions is zero.

#### **Events per/action**

Specify one of the three events per/action options. Click on the drop-down icon at the right of the Type Option selection to choose one of the following options:

- 1. 1
- 2. 10
- 3. 100

The default is 1.

#### Connector

Click on the drop-down icon to choose one of the following options:

- 1. None
- 2. Queue (Message Queue)

The default is None.

#### Durability

Click on the drop-down icon to choose one of the following options:

- 1. Non-Durable
- 2. Durable

The default is Non-Durable.

## **Events Reports and Capacity Projections**

This section provides buttons to view output windows with summary reports and capacity projections.

#### Summary Report button

Click this button to view a summary of the input assumptions for the sizing and a breakdown of the CPU/transaction among the transaction types included in the sizing.

#### CPU Utilization button

Click this button to see an output window with estimates of processor utilization for all System z processors supported in zPSG.

#### Transaction Rate button

Click this button to see an output window with estimates of transaction rates that can be supported on all System z processors supported in zPSG. You can also see the transaction rates that can be supported within a Saturation Design Point (SDP) specified for the processors.

#### <u>SDP %</u>

#### Description

Input field, numeric, valid range is 1 to 100.

SDP stands for Saturation Design Point. This is a classic capacity planning concept which allows you to examine the amount of workload than can be supported in less than the full capacity of the processor model. It applies to the Transaction Rate output window and enables you to determine how much work can fit into a processor that is already being used for other applications.

#### Default

The default is 90%.

#### Return button

Click this button to return to the *Product Selection* window.

#### Reference-CPU button

Click this button to go to a window to change the System z processor used as a basis for capacity ratings. See the Reference-CPU section in the zPSG User's Guide for information about this setting.

## **ODM Application Activity Summary**

| zPSG - ODM Application Activit                                    | y Summary                             | [untitled]                            |                                    |                     |
|-------------------------------------------------------------------|---------------------------------------|---------------------------------------|------------------------------------|---------------------|
| File Graph Help                                                   |                                       |                                       |                                    |                     |
|                                                                   |                                       |                                       |                                    |                     |
| IBM S                                                             | System z Processor Sizi               | ng                                    |                                    |                     |
| ODM Decision S                                                    | Server Rules                          | 8.0.1 on z                            | /OS                                |                     |
| S                                                                 | ummary Report                         |                                       |                                    |                     |
| Capacity based on z/OS-1.13 LSP<br>Capacity basis: 2094-701 @ 593 | R Data (08/28/20<br>MIPS for a shared | 012) using "Lov<br>I single partition | v-Avg" workload<br>n configuration | 1                   |
|                                                                   | Single Tran                           | Trans                                 | Total Tran                         | <u>CPU</u>          |
| Processing Function                                               | Capacity                              | Rate / sec                            | Capacity                           | <b>Distribution</b> |
| Transaction                                                       |                                       |                                       |                                    |                     |
| 1: zRES Standalone                                                | 0.3265                                | 10                                    | 3.265                              | 9.3%                |
| <ol><li>CICS with Imbedded zRES</li></ol>                         | 2.0197                                | 7                                     | 14.138                             | 40.5%               |
| <ol><li>CICS with Standalone zRES</li></ol>                       | 0.6058                                | 2                                     | 1.212                              | 3.5%                |
| 4: zRES Standalone                                                | 0.3265                                | 50                                    | 16.325                             | 46.7%               |
| Load overall Total:                                               | 0.5064                                | 69                                    | 34.939                             | 100%                |
|                                                                   |                                       |                                       |                                    |                     |
|                                                                   |                                       |                                       |                                    |                     |
|                                                                   |                                       |                                       |                                    |                     |
|                                                                   |                                       |                                       |                                    |                     |
|                                                                   |                                       |                                       |                                    |                     |
|                                                                   |                                       |                                       |                                    |                     |
|                                                                   |                                       |                                       |                                    |                     |
|                                                                   |                                       |                                       |                                    |                     |
|                                                                   |                                       |                                       |                                    |                     |
|                                                                   |                                       |                                       |                                    |                     |
|                                                                   |                                       |                                       |                                    |                     |
|                                                                   |                                       |                                       |                                    |                     |
| Demont of worklos d activiste                                     | d to be aligible for                  |                                       | - 260/                             |                     |
| Percent of workload estimated                                     | u to de eligidié foi                  | ZAAP Processi                         | ig = 30%                           |                     |
| Return Utilization Report Transaction                             | Rate Report                           | Show Assumptions                      |                                    |                     |
|                                                                   |                                       | ener roodinpuone                      |                                    |                     |
|                                                                   |                                       |                                       |                                    |                     |

This window is displayed when the <u>Summary Report</u> button is clicked on the primary **ODM Decision Server Rules or Events Application Definition** window. It shows a breakdown of the CPU per transaction for the various transactions included in the sizing.

#### <u>Menu bar</u>

| File              |                                                                        |
|-------------------|------------------------------------------------------------------------|
| Output            | Write contents to a flat (PRN) file.                                   |
| Сору              | Write contents to Window's clipboard                                   |
| Graph             | Generates a pie chart showing the distribution of application activity |
| Help              |                                                                        |
| Context Help (F1) | Help for this window                                                   |
| About zPSG        | Product information                                                    |

#### <u>Toolbar</u>

#### 1st button

Click this button to send sizing information to a PRN file for processing outside of zPSG.

#### 2nd button

Click this button to send sizing information to the clipboard, so that you can copy it into a note or other document.

#### ? button

Click this button to go to Help for this window.

#### **Processing Function column**

Lists the pre-defined transactions available on the primary **ODM Application Definition** window.

#### Single Tran Capacity column

Reflects the amount of CPU (as represented by the Capacity Rating) for each transaction, and at the bottom for all transactions.

#### Trans Rate / sec column

Reflects the number of transactions completed per second for each of the pre-defined transactions as specified on the **ODM Application Definition** window.

#### Total Tran Capacity column

Reflects the amount of CPU (as represented by the Capacity Rating) for each transaction multiplied by the transaction rate specified in the *Trans Rate / sec* column, and at the bottom for all transactions.

#### CPU Distribution column

Shows the percentage of the CPU/transaction used by each transaction.

#### Percent of workload estimated to be eligible for zAAP Processing = (z/OS only)

Shows the estimated percentage of Java content for the pre-defined transactions included in the sizing. Percentages of Java content were computed in all the performance lab measurements done to support the pre-defined transactions supported in this tool. Depending on what pre-defined transactions you included, the percentage per transaction will vary. These percentages reflect the amount of CPU that we estimate you can offload to zAAP, assuming sufficient zAAP capacity to handle the load. You can generate an estimate of zAAP capacity requirements using the zAAP Capacity Estimator available from the CP Calculator menu on the **Product Selection** window.

#### Push Buttons

Click the <u>**Return**</u> button to return to the primary *ODM Application Definition* input window.

Click the <u>Utilization Report</u> button to go to the **ODM Processor Capacity Projections - Processor Utilization** output window.

Click the <u>Transaction Rate Report</u> button to go to the **ODM Processor Capacity Projections - Transaction Rate Supported** output window.

Click the <u>Show Assumptions</u> button to see a list of the assumptions for the sizing in the **ODM Application Transaction Assumptions** window.

## **ODM Transaction Assumptions**

| IN ZPSG - ODM Transaction Assumptions [untitled] |                   |                                |                                       |           |     |              |                     |
|--------------------------------------------------|-------------------|--------------------------------|---------------------------------------|-----------|-----|--------------|---------------------|
|                                                  | Transaction       | _                              | Rule Set                              | Execution |     | _            | Copybook            |
| 1:                                               | Rate/sec<br>10.00 | <u>Type</u><br>zRES Standalone | <u>Size</u><br>Very small (300 rules) | N/A       | N/A | Trace<br>N/A | <u>Size(k)</u><br>1 |
| 2:                                               | 7.00              | CICS with Imbedded zRES        | Medium X2 (5824 rules)                | N/A       | N/A | None         | 1                   |
| 3:                                               | 2.00              | CICS with Standalone zRES      | Very small (300 rules)                | N/A       | N/A | N/A          | 1                   |
| 4:                                               | 50.00             | zRES Standalone                | Very small (300 rules)                | N/A       | N/A | N/A          | 1                   |
| Return                                           |                   |                                |                                       |           |     |              |                     |

This window is displayed when the <u>Show Assumptions</u> button is clicked on the **ODM** *Application Activity Summary* window.

All assumptions as listed will be included when generating output for the *Summary* window.

## **ODM Processor Utilization**

## **ODM Processor Capacity Projections**

| 🖬 zPSG - ODM Processor Capacity Projections [untitled]                |                     |         |          |                       |                                     |               |
|-----------------------------------------------------------------------|---------------------|---------|----------|-----------------------|-------------------------------------|---------------|
| File Graph Help                                                       |                     |         |          |                       |                                     |               |
| : 🔲 🙆 🕗                                                               |                     |         |          |                       |                                     |               |
| ·                                                                     |                     |         | DM Curt- | m a Droconor Sinia -  |                                     |               |
|                                                                       |                     |         | om Syste | an 2 Processor Sizing | 0.1                                 |               |
| _                                                                     | ODM Dec             | CISIO   | 1 Ser    | ver Rules 8.          | 0.1 on Z/OS                         |               |
| P                                                                     | rocessor Utiliz     | zation  | to Su    | pport 69 Transa       | actions per Secon                   | d             |
| Canacita                                                              | hand on aloc        | 1 1 2 1 | Genera   | al Purpose CPs        | ) using "Low Aug".                  | wouldnesd     |
| Capacity                                                              | / basis: 2094-70    | )1@5    | 93 MIP   | S for a shared sin    | ale partition config                | uration       |
| • • • • • •                                                           |                     |         |          | <u>Capacity</u>       | Projected                           | # Servers     |
| Processor                                                             | Feature             | Flag    | MSU      | <u>Rating</u>         | <u>Utilization</u>                  | Required      |
| zEnterprise EC12/700                                                  |                     |         |          |                       |                                     | ^             |
| 2827-701                                                              | 1W                  | =       | 188      | 1,635                 | 2%                                  |               |
| 2827-702                                                              | 2W                  | =       | 352      | 3,138                 | 1%                                  |               |
| 2827-703                                                              | 3W                  | =       | 511      | 4,609                 | <1%                                 | 3             |
| 2827-704                                                              | 4W                  | =       | 664      | 6,050                 | <1%                                 |               |
| 2027-705                                                              | 5W                  | -       | 057      | 7,455                 | <1%                                 |               |
| 2027-700                                                              | 700                 | _       | 1002     | 0,020                 | <1%                                 |               |
| 2827-707                                                              | 8W/                 | _       | 1092     | 10,107                | <1%                                 |               |
| 2827-709                                                              | 9W                  | =       | 1350     | 12,747                | <1%                                 |               |
| 2827-710                                                              | 10W                 | =       | 1473     | 13,990                | <1%                                 |               |
| 2827-711                                                              | 11W                 | =       | 1593     | 15,203                | <1%                                 |               |
| 2827-712                                                              | 12W                 | =       | 1709     | 16,387                | <1%                                 |               |
| 2827-713                                                              | 13W                 | =       | 1822     | 17,548                | <1%                                 |               |
| 2827-714                                                              | 14W                 | =       | 1934     | 18,686                | <1%                                 |               |
| 2827-715                                                              | 15W                 | =       | 2043     | 19,803                | <1%                                 |               |
| 2827-716                                                              | 16W                 | =       | 2149     | 20,898                | <1%                                 |               |
| 2827-717                                                              | 17W                 | =       | 2254     | 21,972                | <1%                                 |               |
| 2827-718                                                              | 18W                 | =       | 2359     | 23,025                | <1%                                 |               |
| 2827-719                                                              | 19W                 | =       | 2462     | 24,058                | <1%                                 |               |
| 2027-720                                                              | 2000                | =       | 2564     | 25,070                | <1%                                 |               |
| 2027-721                                                              | 2100                | -       | 2001     | 20,073                | <1%                                 |               |
| 2827-722                                                              | 22W                 | _       | 2733     | 27,005                | <1%                                 |               |
| 2027 723                                                              | 2.511               | -       | 2010     | 20,047                | 170                                 | *             |
|                                                                       |                     |         |          |                       | Table View                          |               |
|                                                                       |                     |         |          |                       |                                     |               |
| Reference-CPU set to t                                                | he IBM 2094-7       | 01 rate | ed at 5  | 93                    | <ul> <li>General Purpose</li> </ul> | CPs O IFL CPs |
| Processors in view = 9                                                | 9; In listbox = $9$ | )9; Sel | ected =  | = 000                 | O Faulty 50                         | 12/200        |
|                                                                       |                     |         |          |                       | Termity ZEC                         | 12/700        |
| All Vithin SDP Selected                                               |                     |         |          |                       |                                     |               |
| Return                                                                |                     |         |          |                       |                                     |               |
|                                                                       |                     |         |          |                       |                                     |               |
| To view FLAG information, place pointer on a processor flag indicator |                     |         |          |                       |                                     |               |

This window is displayed when the <u>Utilization</u> button is clicked on the **ODM Application Definition** window or the <u>Utilization Report</u> button is clicked on the **ODM Application Activity Summary** window.

#### Menu bar

#### File

| Output              | Write report contents to a flat (PRN) file.        |
|---------------------|----------------------------------------------------|
| Сору                | Write report contents to Window's clipboard        |
| Graph (for processo | ors currently selected in table)                   |
| Capacity            | Generate bar graph depicting capacity values       |
| Utilization         | Generate bar graph showing utilization on selected |
|                     | processors                                         |
| Help                |                                                    |

#### Н

| Context Help (F1) | Help for this window |
|-------------------|----------------------|
| About zPSG        | Product information  |

#### Toolbar

#### 1st button

Click this button to send sizing information to a PRN file, for processing outside of zPSG.

#### 2nd button

Click this button to send sizing information to the clipboard, so that you can copy it into a note or other document.

#### ? button

Click this button to go to Help for this window.

#### Table

#### **Processor** column

A list of all processor models supported in zPSG

#### Feature column

#### For z/OS & Linux

Using the General Purpose CPs option under Table View, a designation of how many general purpose processing engines (CPs) for this entry. For example, 4W ("W" is short for "way") indicates 4 CPs or engines. Also see *Flag* column below.

#### *Feature* column

#### For Linux only

Using the IFL CPs option under Table View, a designation of how many IFL engines for this entry. For example, 4W IFL ("W" is short for "way") indicates 4 IFL engines. Also see Flag column below.

#### Flag column

If you place your cursor on a row in this column, an explanatory message about the System z model designation and the number of CP or IFL engines for the entry.

#### MSU column

Only for the General Purpose CPs Table View (does not apply to IFLs). Shows the MSU rating assigned to the number of CP engines for this entry.

#### Capacity Rating column

The capacity ratings reflect the relative capacity of each processor table entry to the reference-CPU and its capacity rating assigned on the Reference-CPU window. When **zPSG** is started the reference-CPU will be set to a 2094-701 (a z9 EC/700 processor with 1 general purpose CP) with a capacity rating of 602 MIPS.

#### Projected Utilization column

Shows the estimated CPU% for each processor entry in the table, based on the transaction rate(s) and implementation options specified for the pre-defined transactions. This is the primary output for a sizing.

#### # Servers Required column

If the estimated CPU% is greater than 100% (and therefore cannot fit on the processor), this column reflects the number of these models that would be needed to accommodate the load.

#### Table View Options Box

Click a radio button in each section to customize the processor entries shown in the table:

- General Purpose CPs shows entries with some number of general CP engines
- **IFL CPs** shows entries with some number of IFL engines (for Linux only)
- Family shows all processor models for the family selected (Default)
- All shows all processor models supported in zPSG
- Within SDP shows all models that can accommodate the load within the Saturation Design Point
- **Selected** shows only selected models. Models are selected by clicking on the entry while holding down the Ctrl key on your keyboard.

#### Return button

Click this button to return to the primary **ODM Application Definition** window.

## ODM Transaction Rate Supported

## **ODM Processor Capacity Projections**

| Image: Second structure       Image: Second structure         File       Graph       Help         Image: Second structure       Image: Second structure       Image: Second structure         Image: Second structure       Image: Second structure       Image: Second structure         Image: Second structure       Second structure       Second structure         Image: Second structure       Second structure       Second structure         Image: Second structure       Second structure       Second structure         Image: Second structure       Second structure       Second structure         Image: Second structure       Second structure       Second structure         Image: Second structure       Second structure       Second structure         Image: Second structure       Second structure       Second structure         Image: Second structure       Second structure       Second structure         Image: Second structure       Second structure       Second structure         Image: Second structure       Second structure       Second structure         Image: Second structure       Second structure       Second structure         Image: Second structure       Second structure       Second structure         Image: Second structure       Second structure       Second structure |         |      |      |                                  |                                 |                       |  |
|----------------------------------------------------------------------------------------------------|---------|------|------|----------------------------------|---------------------------------|-----------------------|--|
| Processor                                                                                                    | Feature | Flag | MSU  | <u>Capacity</u><br><u>Rating</u> | Projected<br><u>Utilization</u> | # Servers<br>Required |  |
| Enterprise EC12/700                                                                                                    |         |      |      |                                  |                                 | ~                     |  |
| 2827-701                                                                                                    | 1W      | =    | 188  | 1,635                            | 2%                              |                       |  |
| 2827-702                                                                                                    | 2W      | =    | 352  | 3,138                            | 1%                              |                       |  |
| 2827-703                                                                                                    | 3W      | =    | 511  | 4,609                            | <1%                             | _                     |  |
| 2827-704                                                                                                    | 4W      | =    | 664  | 6,050                            | <1%                             | =                     |  |
| 2827-705                                                                                                    | 5W      | =    | 813  | 7,456                            | <1%                             |                       |  |
| 2827-706                                                                                                    | 6W      | =    | 957  | 8,828                            | <1%                             |                       |  |
| 2827-707                                                                                                    | 7W      | =    | 1092 | 10,167                           | <1%                             |                       |  |
| 2827-708                                                                                                    | 8W      | =    | 1224 | 11,473                           | <1%                             |                       |  |
| 2827-709                                                                                                    | 9W      | =    | 1350 | 12,747                           | <1%                             |                       |  |
| 2827-710                                                                                                    | 10W     | =    | 1473 | 13,990                           | <1%                             |                       |  |
| 2827-711                                                                                                    | 11W     | =    | 1593 | 15,203                           | <1%                             |                       |  |
| 2827-712                                                                                                    | 12W     | =    | 1709 | 16,387                           | <1%                             |                       |  |
| 2827-713                                                                                                    | 13W     | =    | 1822 | 17,548                           | <1%                             |                       |  |
| 2827-714                                                                                                    | 14W     | =    | 1934 | 18,686                           | <1%                             |                       |  |
| 2827-715                                                                                                    | 15W     | =    | 2043 | 19,803                           | <1%                             |                       |  |
| 2827-716                                                                                                    | 16W     | =    | 2149 | 20,898                           | <1%                             |                       |  |
| 2827-717                                                                                                    | 17W     | =    | 2254 | 21,972                           | <1%                             |                       |  |
| 2827-718                                                                                                    | 18W     | =    | 2359 | 23,025                           | <1%                             |                       |  |
| 2827-719                                                                                                    | 19W     | =    | 2462 | 24,058                           | <1%                             |                       |  |
| 2827-720                                                                                                    | 20W     | =    | 2564 | 25,070                           | <1%                             |                       |  |
| 2827-721                                                                                                    | 21W     | =    | 2661 | 26,073                           | <1%                             |                       |  |
| 2827-722                                                                                                    | 22W     | =    | 2755 | 27,065                           | <1%                             |                       |  |
| 2827-723                                                                                                    | 23W     | =    | 2848 | 28,047                           | <1%                             | ~                     |  |
| Reference-CPU set to the IBM 2094-701 rated at 593         Processors in view = 99; In listbox = 99; Selected = 000         Image: Selected = 000         Image: Selected = 000                                                                                                    |         |      |      |                                  | CPs IFL CPs<br>12/700 Selected  |                       |  |

This window is displayed when the <u>Transaction Rate</u> button is clicked on the **ODM Application Definition** window or the <u>Transaction Rate Report</u> button is clicked on the **ODM Application Activity Summary** window.

#### <u>Menu bar</u>

#### File

|      | Output              | Write report contents to a flat (PRN) file.                   |
|------|---------------------|---------------------------------------------------------------|
|      | Сору                | Write report contents to Window's clipboard                   |
| Grap | h (for processors c | urrently selected in table)                                   |
|      | Capacity            | Generate a bar graph depicting capacity values                |
|      | ETR                 | Generate bar graph showing transaction rate supported at SDP  |
|      | ITR                 | Generate bar graph showing maximum transaction rate supported |
| Help |                     |                                                               |
|      | Context Help (F1)   | Help for this window                                          |

About zPSG Product information

#### <u>Toolbar</u>

#### 1st button

Click this button to send sizing information to a PRN file, for processing outside of zPSG.

#### 2nd button

Click this button to send sizing information to the clipboard, so that you can copy it into a note or other document.

#### ? button

Click this button to go to Help for this window.

#### <u>Table</u>

#### Processor column

A list of all processor models supported in zPSG

#### Feature column

#### For z/OS & Linux

Using the General Purpose CPs option under Table View, a designation of how many general purpose processing engines (CPs) for this entry. For example, 4W ("W" is short for "way") indicates 4 CPs or engines. Also see **Flag** column below.

#### Feature column

#### For Linux only

Using the IFL CPs option under Table View, a designation of how many IFL engines for this entry. For example, 4W IFL ("W" is short for "way") indicates 4 IFL engines. Also see **Flag** column below.

#### Flag column

If you place your cursor on a row in this column, an explanatory message about the System z model designation and the number of CP or IFL engines for the entry.

#### MSU column

Only for the General Purpose CPs Table View (does not apply to IFLs). Shows the MSU rating assigned to the number of CP engines for this entry.

#### Capacity Rating column

The capacity ratings reflect the relative capacity of each processor table entry to the reference-CPU and its capacity rating assigned on the Reference-CPU window. When **zPSG** is started the reference-CPU will be set to a 2094-701 (a z9 EC/700 processor with 1 general purpose CP) with a capacity rating of 602 MIPS.

#### SDP= xx % -- ETR column

Shows the transaction rate for the application that can be supported within the Saturation Design Point specified on the primary *ODM Application Definition* window (the default SPD is 90%). ETR stands for External Throughput Rate, which is a standard System z term for transaction rate.

#### SDP=100% -- ITR column

Shows the transaction rate for the application that can be supported at 100% CPU. ITR stands for Internal Throughput Rate, which is a standard System z term indicating the throughput that can be achieved at 100% CPU. ITR is computed by dividing the ETR by the CPU% (expressed as a decimal). This is the way to correctly rate the processor capacity of each entry in the processor table for this workload (as opposed to MIPS ratings, which are generally erroneous).

#### Table View Options Box

Click a radio button in each section to customize the processor entries shown in the table:

- General Purpose CPs shows entries with some number of general CP engines
- IFL CP's shows entries with some number of IFL engines (for Linux only)
- Family shows all processor models for the family selected (Default)
- All shows all processor models supported in zPSG
- Within SDP shows all models that can accommodate the load within the Saturation Design Point
- **Selected** shows only selected models. Models are selected by clicking on the entry while holding down the Ctrl key on your keyboard.

#### <u>Return</u> button

Click this button to return to the primary **ODM Application Definition** window.

## **ODM Sizing Assistance**

Here are instructions for accessing the System z questionnaire from Techline. Note that on the Techline websites there are sizing questionnaires for distributed platforms in addition to System z. Be sure to use System z questionnaires for System z sizings. The questions and sizing methodologies are different from distributed platforms.

#### For IBMers:

- 1. Obtain the latest copy of the WebSphere Decision Server sizing questionnaire from the following website:
  - <u>http://w3-03.ibm.com/support/techline/global/swsz.html</u>
- 2. Submit a sizing request to Techline using the instructions found in the sizing questionnaire.

#### For Business Partners:

- 1. Obtain the latest copy of the WebSphere Decision Server sizing questionnaire via:
  - Phone: Call PartnerLine at 1-800-426-9990 (US and Canada)
  - Email: <u>pwcs@us.ibm.com</u>
  - Online: <u>http://www.ibm.com/partnerworld/techline</u>
- 2. Submit a sizing request to Techline using the instructions found in the sizing questionnaire.

## **ODM Glossary of Terms**

#### Web Services (HTDS)

Web Services is the name given to communication that employs the SOAP standard for messaging. SOAP messages are XML documents containing certain required elements. They enable potential users of applications to find and invoke applications without the need to understand their implementation and underlying structure. Web services use SAX parsing.

#### XML

Extended Markup Language

**XOM** Execution Object Model

**POJO** Plain ordinary java object

**RES** Rule Execution Server